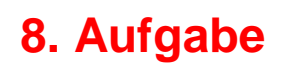

## **Grussmaske mit Fonts und Dingbats**

Du brauchst folgende Fonts: Hearts Galore Hearts and Flowers

1. Öffne eine neue weisse Leinwand 700x500 Pixel. Ziehe in schwarz mit dem Pfad-Zeichenwerkzeug als 2D-Objekt ein abgerundetes Rechteck, Größe 400x450px auf

2. links neben der Form setze noch diverse Herzen, schreibe sie in schwarz oder dunkelgrau mit dem Fonts: Hearts Galore

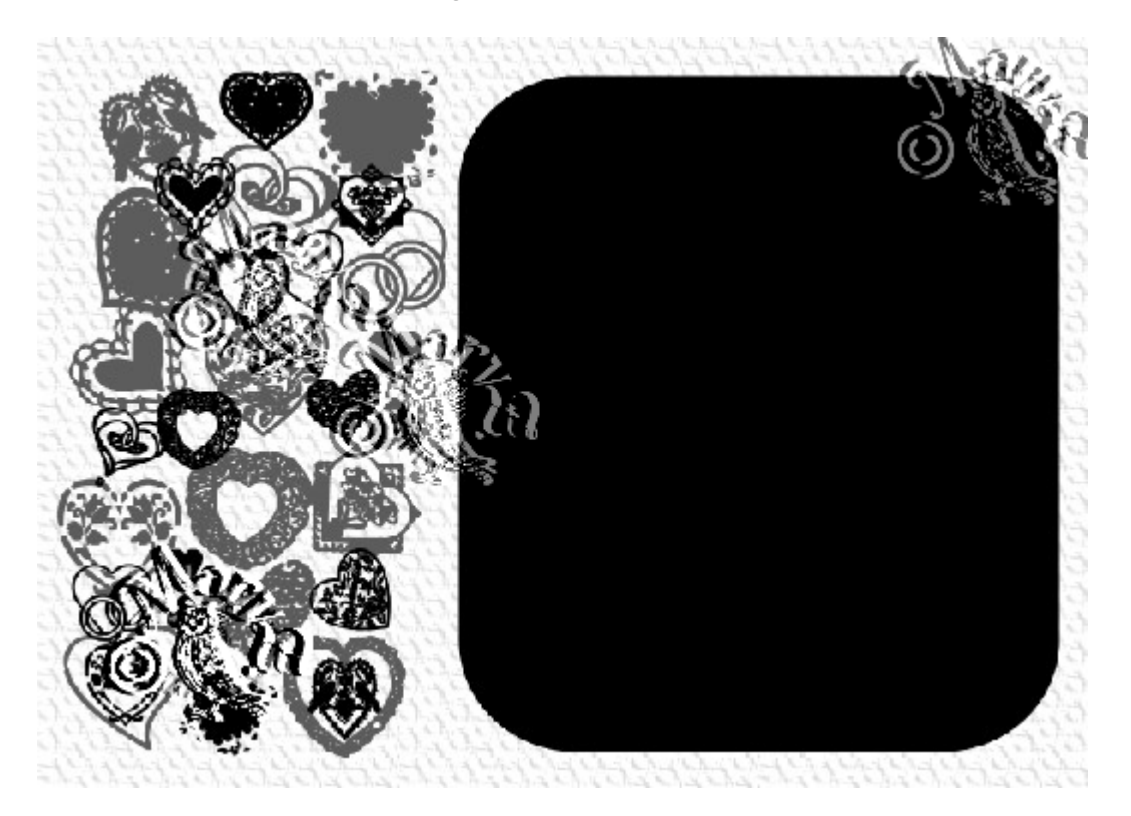

3. mit dem Fonts: Hearts and Flowers schreibe in weiss

noch einen Text auf die Form

4. Das Rechteck duplizieren – Modus auf 3D Pfeife stellen,

Farbe auf #A4A4A4, Schräge-Einstellungen: Breite 6, Tiefe 30

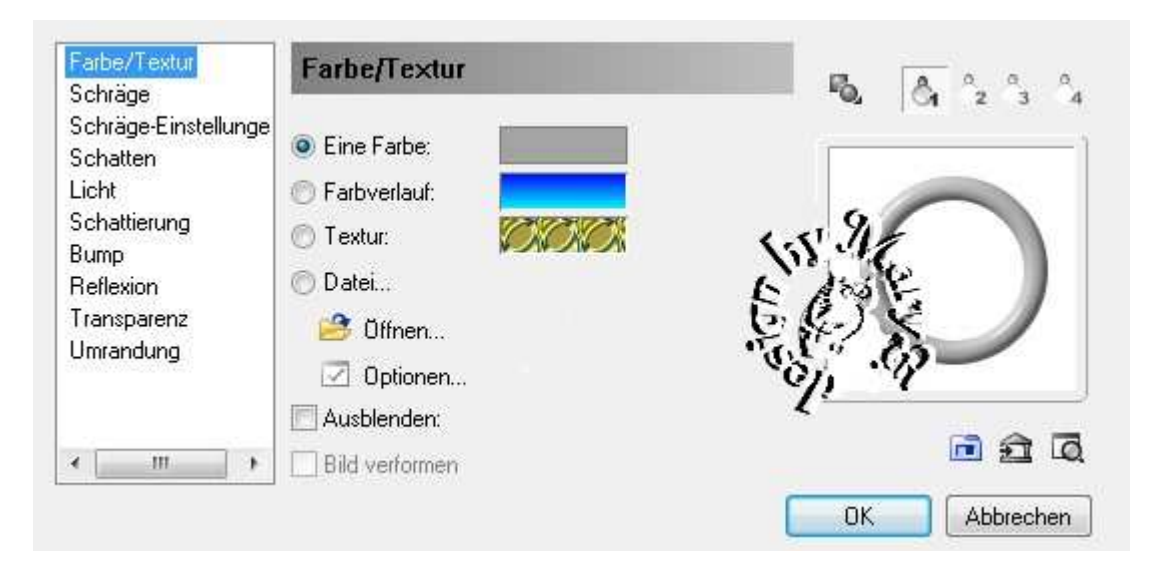

Auch hier kannst Du den Texturfilter wie unter 6 beschrieben, anwenden.

- 6. Basisbild markieren Effekt Füllungen und Texturen
  - Texturfilter Relief nach freier Wahl

|                                  | Parameter              |                                    |
|----------------------------------|------------------------|------------------------------------|
|                                  | Texturbild:            |                                    |
|                                  | Skalieren* (50200):    | 150 🛬 重                            |
|                                  | Level* (050):          | 30 🗘 🖭                             |
|                                  | Transparenz* (0100);   | 75 🔶 👱                             |
|                                  | Variation" (0100):     | 0 + 🗾                              |
|                                  | Richtung (0359):       | 45<br>• +                          |
| Effekt: Relief                   | Schlüsselbildkontrolle | - <b>∑</b><br>10 ≑ <u>-</u> Bilder |
| OK Abbrechen Vorschau Hinzufügen | Stand                  | bild Speichem                      |

7. Alles einbinden.

In Graustufen umwandeln und speichern.

Vergesse nicht Dein © für das Forum.

Du kannst auch die Farben tauschen -

also schwarze Leinwand aufziehen, weises Rechteck ... usw.

So sieht meine Maske aus:

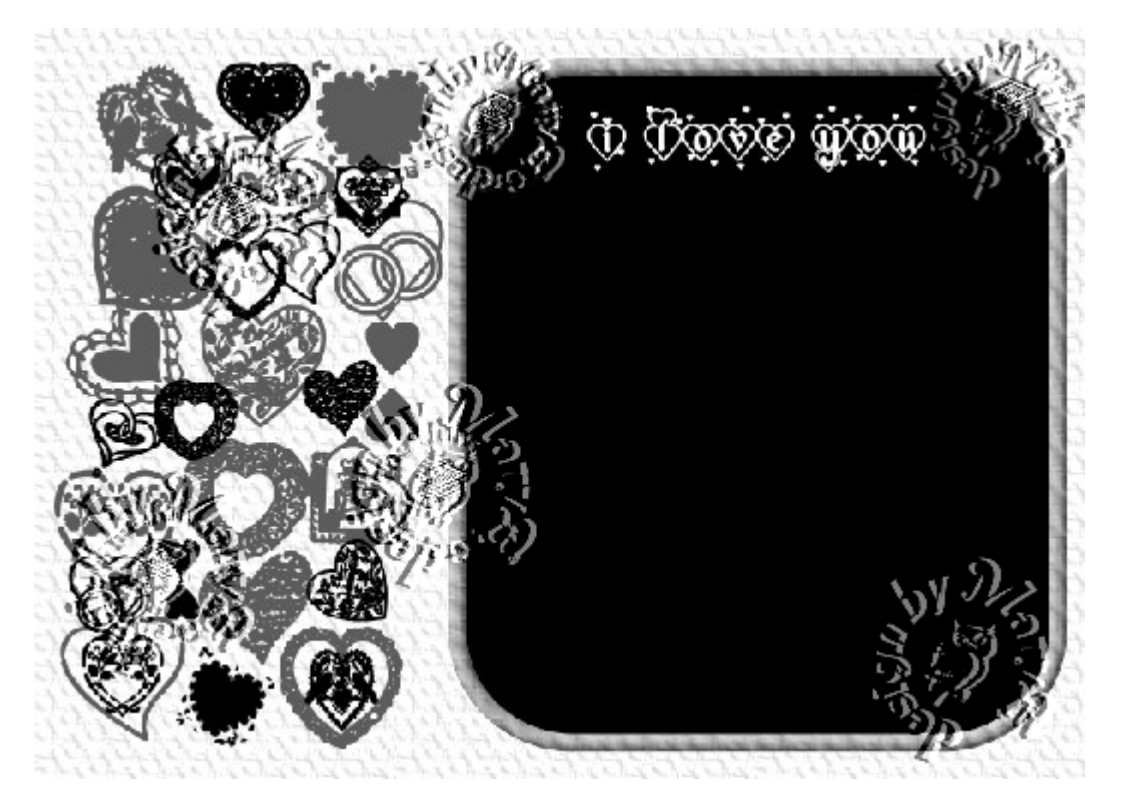

Und mein Bild dazu:

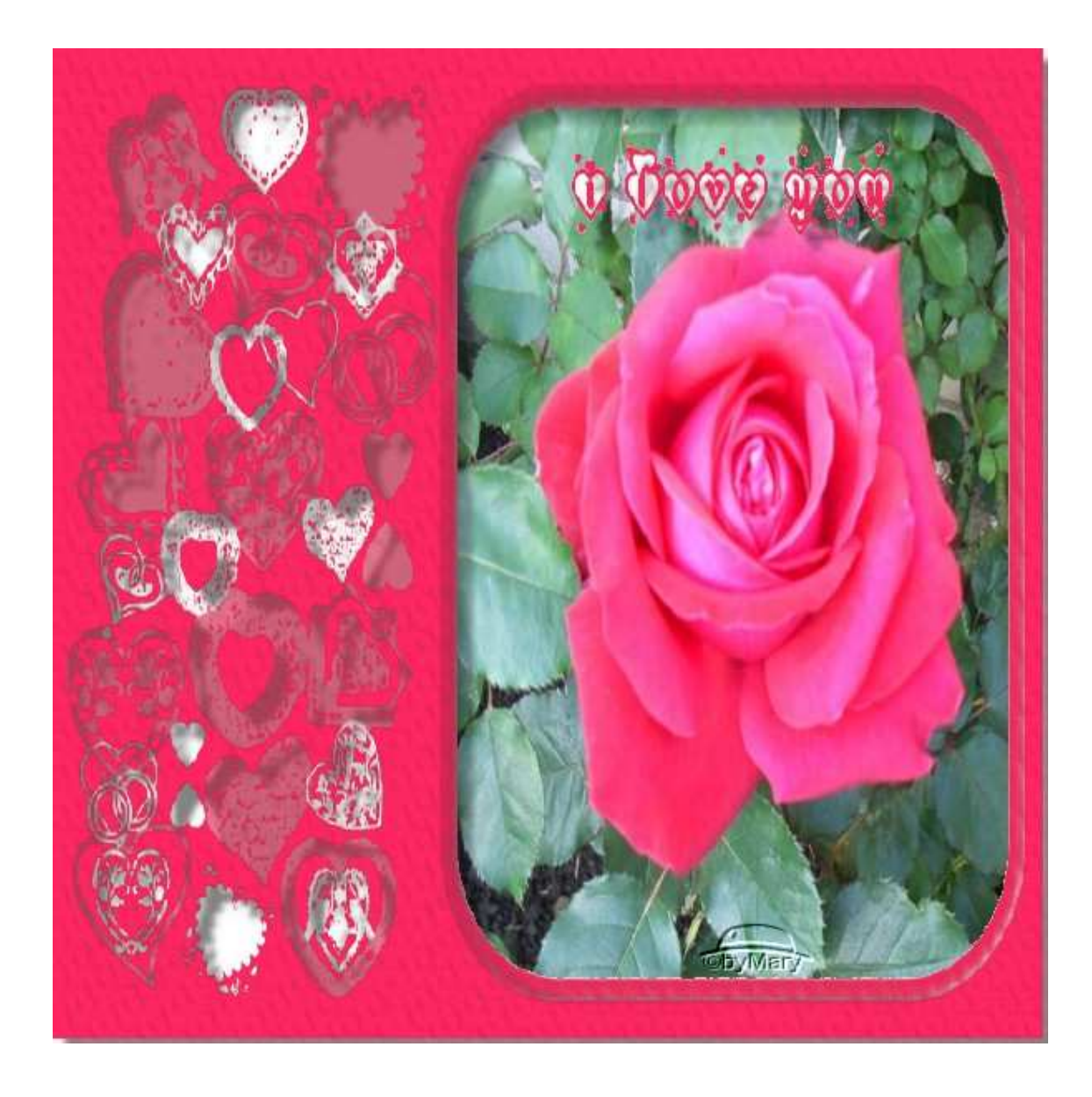

Das war es wieder. Ich hoffe, es hat Dir Spass gemacht.

## Hausaufgaben:

~ erstelle bitte zwei verschiedene Masken

~ erstelle aus einer Maske ein Bild

Stelle alles in Deine Schulmappe ein

Dieses Tutorial ist von MaryZ.

und wurde am 30.08.2012 mit PI X3 verfasst.